# **ACL Filters on Aironet APs Configuration Example**

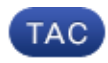

Document ID: 116583

Contributed by Varun Ajmani, Cisco TAC Engineer. Oct 15, 2013

### Contents

Introduction Prerequisites Requirements Components Used Background Information Configure Where to Create ACLs MAC Address Filters IP Filters Ethertype Filters

### Introduction

This document describes how to configure Access Control List (ACL)-based filters on Cisco Aironet Access Points (APs) with use of the GUI.

# Prerequisites

### Requirements

Cisco recommends that you have basic knowledge of these topics:

- The configuration of a wireless connection with use of an Aironet AP and an Aironet 802.11 a/b/g Client Adapter
- ACLs

### **Components Used**

This document uses Aironet 1040 Series APs that run Cisco IOS® software Release 15.2(2)JB.

The information in this document was created from the devices in a specific lab environment. All of the devices used in this document started with a cleared (default) configuration. If your network is live, make sure that you understand the potential impact of any command.

### **Background Information**

You can use filters on APs in order to perform these tasks:

- Restrict access to the wireless LAN (WLAN) network
- Provide an additional layer of wireless security

You can use different types of filters in order to filter traffic based on:

- Specific protocols
- The MAC address of the client device
- The IP address of the client device

You can also enable filters in order to restrict traffic from users on the wired LAN. IP address and MAC address filters allow or disallow the forwarding of unicast and multicast packets that are sent to or from specific IP or MAC addresses.

Protocol-based filters provide a more granular way to restrict access to specific protocols through the Ethernet and radio interfaces of the AP. You can use either of these methods in order to configure the filters on the APs:

- Web GUI
- CLI

This document explains how to use ACLs in order to configure filters through the GUI.

*Note*: For more information about configuration through use of the CLI, refer to the Access Point ACL Filter Configuration Example Cisco article.

# Configure

This section describes how to configure ACL-based filters on Cisco Aironet APs with use of the GUI.

#### Where to Create ACLs

Navigate to *Security* > *Advance Security*. Choose the *Association Access List* tab, and click *Define Filter*:

| ululu<br>cisco                                                                                        | HOME      | <u>N</u> ETWORK                                | ASSOCIATION      | WIREL     | ess <u>s</u> i  | CURITY         | <u>s</u> ervice   | s <u>s</u> oftwa | re <u>e</u> vent | LOG         |           |
|----------------------------------------------------------------------------------------------------|-----------|------------------------------------------------|------------------|-----------|-----------------|----------------|-------------------|------------------|------------------|-------------|-----------|
| Security<br>Admin Access<br>Encryption Manager<br>SSID Manager<br>Server Manager                      | Ho:<br>Si | stname Autono<br>scurity Sumn<br>Iministrators | omous<br>nary    |           |                 |                |                   |                  |                  |             |           |
| AP Authentication<br>Intrusion Detection                                                              | Ci        | sername<br>isco                                |                  |           |                 |                |                   | Read-Or          | nly              |             |           |
| Advance Security                                                                                      | S         | ervice SetIden<br>SID                          | tifiers (SSIDs)  |           | VLAN            | BandS          | elect             | Radio            | 0                | BSSID/Gues  | t Mode√   |
| ىرايىرانى<br>cısco                                                                                    | НОМЕ      | NETWORK                                        | ASSOCIATION      | WIRELES   | s <u>s</u> eci  | JRITY <u>s</u> | ERVICES           | SOFTWARE         | EVENT LOG        |             |           |
| Security<br>Admin Access<br>Encryption Manager<br>SSID Manager                                        | Hos       | AC ADDRESS<br>THENTICATION<br>tname Autonor    | mous             | TIMER:    | 8<br>Access Lie | at a state     | ASSOCIATIO<br>LIS | T                |                  |             | _         |
| Server Manager<br>AP Authentication<br>Intrusion Detection<br>Local RADIUS Server<br>Advance Security | F         | ilter client as                                | ociation with MA | C address | access I        | ist:           |                   |                  | < NONE >         | Define Fill | <u>er</u> |

### **MAC Address Filters**

You can use MAC address-based filters in order to filter client devices based on the hard-coded MAC address. When a client is denied access through a MAC-based filter, the client cannot associate with the AP. MAC address filters allow or disallow the forwarding of unicast and multicast packets either sent from, or addressed to, specific MAC addresses.

This example illustrates how to configure a MAC–based filter through the GUI in order to filter the client with a MAC address of *0040.96a5.b5d4*:

1. Create the MAC address *ACL* 700. This ACL does not allow the client 0040.96a5.b5d4 to associate with the AP.

|                                                                                                    | HOME NETWORK ASSOCIATION WIRELESS SECURITY SERVICES SOFTWARE EVENTLOS                                                                                                    | Saye Configuration Bing Logout Bafred                                  |
|----------------------------------------------------------------------------------------------------|----------------------------------------------------------------------------------------------------|------------------------------------------------------------------------|
| CISCO<br>Security<br>Admin Access<br>Encryption Manager<br>SSID Monoper<br>SSID Monoper<br>SSID Monoper<br>SSID Monoper<br>SSID Monoper<br>Server Manager<br>AP Authentication<br>Intrusion Detection<br>Local RADIUS Server<br>Advance Security | HOME       NETWORK       ASSOCIATION       WIPELESS       SECURITY       SERVICES       SOTWARE       EVENT LOG         #       APPLY FLITERS       MAC ADDRESS FLITERS       IP FLITERS       IP FLITERS       IP FLITERS         Hostisame       Autosomous       Services:       Filters       MAC Address       Filters         Filter       Index:         (700-799)          Add       MAC Address:       (000.0000.0000.0000       Action:       Block  Add       Add         Helleki Helleki Helleki Helleki Helleki Helleki       (Helleki Helleki Hel | ETHERTYPE FILTERS<br>Autonomous uptime is 4 weeks, 10 hours, 6 minutes |
|                                                                                                    | - [Delete Class]                                                                                                    |                                                                        |

- 2. Click *Add* in order to add this filter to the Filters Classes. You can also define the default action as *Forward All* or *Deny All*.
- 3. Click Apply. ACL 700 is now created.
- 4. In order to apply *ACL 700* to a radio interface, navigate to the *Apply Filters* section. You can now apply this ACL to an incoming or outgoing Radio or GigabitEthernet interface.

| Admin Access Excryption Manager SSID Menager SSID Menager | s 4 weeks, 16 hours, 11 min |
|----------------------------------------------------------------------------------------------------|-----------------------------|
| scryption Manager<br>StD Menager Services: Filters - Apply Filters                                                                                                    |                             |
|                                                                                                    |                             |
| rvor Manager Radio0.002.11N <sup>2.4GHz</sup> Radio1.002.11N <sup>5GHz</sup> Gigabi                                                                                                    | itEthernet0                 |
| Authentication Incoming MAC KIONE>   MAC KIONE>   MAC KIONE>                                                                                                    | NONE >                      |
| cal RADIUS Server EtherType <ndie> EtherType <ndie></ndie></ndie>                                                                                                    | NONE >                      |
| IP CNDE>. IP CNDE>.                                                                                                    | NONE >                      |
| Outgoing MAC <none> MAC <none> MAC MAC</none></none>                                                                                                    | NONE >                      |
| EtherType <nome> EtherType <nome> EtherType &lt;</nome></nome>                                                                                                    | NONE >                      |
| IP <note>* IP <note>* IP</note></note>                                                                                                    | NONE > .                    |
|                                                                                                    |                             |

### **IP Filters**

You can use standard or extended ACLs in order to allow or disallow the entry of client devices into the WLAN network based on the IP address of the client.

This configuration example uses extended ACLs. The extended ACL must allow Telnet access to the clients. You must restrict all other protocols on the WLAN network. Also, the clients use DHCP in order to obtain the IP address. You must create an extended ACL that:

- Allows DHCP and Telnet traffic
- Denies all other traffic types

Complete these steps in order to create it:

1. Name the filter, and select *Block All* from the *Default Action* drop–down list, since the remaining traffic must be blocked:

| 0100                                                       |                                         | ON WIRD DEC DECIDITY STRUCTS                       | CORTANNE DURITI OG                 | Sage Low                                  | idmustion Rud rodons Paul       |
|------------------------------------------------------------|-----------------------------------------|----------------------------------------------------|------------------------------------|-------------------------------------------|---------------------------------|
| Security                                                   | APPLY FILTERS                           | 1 INC ADDRESS FILTERS                              | IP FILTERS                         | ETHERTYPE FILTERS<br>Autonomous uptime in | s 4 weeks, 16 hours, 14 minutes |
| Admin Access<br>Encryption Manager<br>SSID Manager         | Services: Filters - IP Filters          |                                                    |                                    |                                           |                                 |
| Server Manager<br>AP Authentication<br>Intrusion Detection | Create/Edit Filter Name:                | < NEW > •                                          | _                                  |                                           |                                 |
| Local RADIUS Server<br>Advance Security                    | Filter Name:<br>Default Action:         | Allow_DHCP_Telnet                                  |                                    |                                           |                                 |
|                                                            | IP Address                              |                                                    |                                    |                                           |                                 |
|                                                            | Destination Address:<br>Source Address: | 0.0.0.0                                            | Mask: 0.0.0.0<br>Mask: 255.255.255 |                                           |                                 |
|                                                            |                                         |                                                    |                                    | Action:                                   | Forward • Add                   |
|                                                            | IP Protocol                             |                                                    |                                    |                                           |                                 |
|                                                            | IP Protocol:                            | Authentication Header Protocol (51) Custom (0-255) |                                    | Action:                                   | Forward • Add                   |

2. Select *Telnet* from the *TCP Port* drop–down list, and *BOOTP client* & *BOOTP server* from the *UDP Port* drop–down list:

| cisco                                    | HOM | E BETWORK                                                              | ASSOCIATION W                                                           | RELESS SECURITY                                    | SERVICES | SOFTWARE | EVENTLOG |                | Sage Co | ungunation [ Bing | rogent Ferre |
|------------------------------------------|-----|------------------------------------------------------------------------|-------------------------------------------------------------------------|----------------------------------------------------|----------|----------|----------|----------------|---------|-------------------|--------------|
| Security                                 |     | IP Protocol:                                                           | Authenti                                                                | ication Header Protocol                            | (51)     | -        |          | Acti           | on:     | Forward .         | Add          |
| Admin Access<br>Encryption Manager       |     |                                                                        | Custom                                                                  | (0                                                 | 1-255)   |          |          |                |         |                   |              |
| SSID Manager<br>Server Manager           |     | UDP/TCP Port                                                           |                                                                         |                                                    |          |          |          |                |         |                   |              |
| AP Authentication<br>Intrusion Detection |     | TCP Port:                                                              | Teinet (23)                                                             |                                                    |          |          |          | Acti           | ion:    | Forward           | Add          |
| Local RADIUS Server<br>Advance Security  |     |                                                                        | © Custom                                                                | (0-655                                             | 535)     | _        |          |                |         |                   |              |
|                                          |     | JDP Port:                                                              | Bootstrap Pr                                                            | rotocol (BOOTP) server                             | (67)     |          |          | Acti           | ion:    | Forward .         | Add          |
|                                          |     |                                                                        | Custom                                                                  | (0-655                                             | 535)     |          |          |                |         |                   |              |
|                                          |     | Filters Classes                                                        |                                                                         |                                                    |          |          |          |                |         |                   |              |
|                                          |     | TCP part: Telms<br>UDP part: Bost<br>UDP part: Bost<br>Default - Block | t (23) - Ferward<br>strap Protocol (BOOTP<br>strap Extend (BOOTP<br>All | ) client (68) - Forward<br>) sonver (67) - Forward |          |          |          | - Delete Class |         |                   |              |
|                                          | _   |                                                                        |                                                                         |                                                    |          |          |          |                |         | Acris De          | nte Concel   |
|                                          |     |                                                                        |                                                                         |                                                    |          |          |          |                |         |                   | 00100        |

3. Click Apply. The IP filter Allow\_DHCP-\_Telnet is now created, and you can apply this ACL to an

incoming or outgoing Radio or GigabitEthernet interface.

| ahaha                                   |                |                     |                                  |                   |                                | Se              | ve Configuration   Ping    | Logout Befreeh   |
|-----------------------------------------|----------------|---------------------|----------------------------------|-------------------|--------------------------------|-----------------|----------------------------|------------------|
| CISCO                                   | HOME NETWORK   | ASSOCIATION         | WIRELESS SECURITY                | SERVICES SOFTWARE | EVENTLOG                       |                 |                            |                  |
| Security                                | E APPL         | Y FILTERS           | BAC ADDRESS                      | FLTERS 1          | IP FILTERS                     | ETHERTYPE BLTER | \$                         |                  |
| Admin Access                            | Hostname Auto  | nomous              |                                  |                   |                                | Autonomou       | is uptime is 4 weeks, 16 h | ours, 25 minutes |
| Encryption Manager                      |                |                     |                                  |                   |                                |                 |                            |                  |
| SSID Manager                            | Services: Filt | ers - Apply Filters |                                  |                   |                                |                 |                            |                  |
| Server Manager                          |                |                     | ladio0-802.11N <sup>2.4GHz</sup> |                   | Radio1-802.11N <sup>SGHz</sup> |                 | GigabitEthernet0           |                  |
| Intrusion Detection                     | Incoming       | MAC                 | < NONE >                         | MAC               | < NONE >                       | MAC             | < NONE > m                 |                  |
| Local RADIUS Server<br>Advance Security |                | EtherType           | < NONE > .                       | EtherType         | < NONE > x                     | EtherType       | < NONE > x                 |                  |
|                                         |                | IP                  | < NONE >                         | P                 | < NONE >                       | P               | < NONE >                   | -                |
|                                         | Outgoing       | MAC                 | Allow_DHCP_Telnet                | MAC               | < NONE > ×                     | MAC             | < NONE > *                 |                  |
|                                         |                | EtherType           | < NONE > 📼                       | EtherType         | < NONE > •                     | EtherType       | < NONE > •                 |                  |
|                                         |                | IP                  | < NONE >                         | P                 | < NONE >                       | P P             | < NONE >                   | -                |
|                                         |                |                     |                                  |                   |                                |                 |                            |                  |
|                                         |                |                     |                                  |                   |                                |                 |                            | Apply Cencel     |

#### **Ethertype Filters**

You can use Ethertype filters in order to block Internetwork Packet Exchange (IPX) traffic on the Cisco Aironet AP. A typical situation where this is useful is when IPX server broadcasts choke the wireless link, which sometimes happens on a large enterprise network.

Complete these steps in order to configure and apply a filter that blocks IPX traffic:

- 1. Click the *Ethertype Filters* tab.
- 2. In the *Filter Index* field, name the filter with a number from 200 to 299. The number you assign creates an ACL for the filter.
- 3. Enter 8137 in the Add Ethertype field.
- 4. Leave the mask for the Ethertype in the *Mask field* at the default value.
- 5. Select *Block* from the action menu, and click *Add*.

| cisco                                                          | HOME NETWORK ASSOCIAT                       | ION WIRELESS SECURITY SEA | WICES SOFTWARE EVENTLOG | Saye Configuratio           | n Eing Logout Befrich    |
|----------------------------------------------------------------|---------------------------------------------|---------------------------|-------------------------|-----------------------------|--------------------------|
| Security                                                       | APPLY FILTERS                               | H MAC ADDRESS FILTERS     | I IP FILTERS            | ETHERTYPE FILTERS           |                          |
| Admin Access                                                   | Hostname Autonomous                         |                           |                         | Autonomous uptime is 4 week | ks, 16 hours, 35 minutes |
| Encryption Manager<br>SSID Manager                             | Services: Filters - EtherTyp                | e Filters                 |                         |                             |                          |
| Server Manager                                                 | Create/Edit Filter Index:                   | < NEW > .                 |                         |                             |                          |
| Intrusion Detection<br>Local RADIUS Server<br>Advance Security | Filter Index:                               | 200 (200-299              | 9                       |                             |                          |
|                                                                | Add EtherType:                              | 8137<br>(0-FFFF)          | Mask: 0000<br>(0-FFFE)  | Action: Block 💌             | Add                      |
|                                                                | Default Action:                             | None                      |                         |                             |                          |
|                                                                | Filters Classes:                            |                           |                         |                             |                          |
|                                                                | EtherType: 8137 Mask: 000<br>Default - None | - Block A                 |                         |                             |                          |
|                                                                |                                             |                           | Delate Class            |                             |                          |
|                                                                |                                             |                           |                         |                             | nt Dates Canad           |

6. In order to remove the Ethertype from the Filters Classes list, select it, and click *Delete Class*. Repeat the previous steps, and add types *8138*, *00ff*, and *00e0* to the filter. You can now apply this ACL to an incoming or outgoing Radio or GigabitEthernet interface.

| ity                      | APPL           | Y FILTERS           | WAC ADDRESS FILTERS              | 8 ¥       | IP FILTERS         | ETHERTYPE FILTER | s                                |
|--------------------------|----------------|---------------------|----------------------------------|-----------|--------------------|------------------|----------------------------------|
| n Access                 | Hostname Autor | nomous              |                                  |           |                    | Autonomou        | s uptime is 4 weeks, 16 hours, 3 |
| ption Manager<br>Manager | Services: Filb | ers - Apply Filters | 8                                |           |                    |                  |                                  |
| er Manager               |                |                     | Radio0-802.11N <sup>2.4GHz</sup> |           | Radio1-802.11NSGHz |                  | GigabitEthernetD                 |
| sion Detection           | Incoming       | MAC                 | < NONE > •                       | MAC       | < NONE > .         | MAC              | < NONE > •                       |
| RADIUS Server            |                | EtherType           | < NONE >                         | EtherType | < NONE >           | EtherType        | < NONE >                         |
| ice security             |                | IP                  | 200 ·                            | P         | < NONE >           | P                | < NONE >                         |
|                          | Outgoing       | MAC                 | < NONE > .                       | MAC       | < NONE > .         | MAC              | < NONE >                         |
|                          |                | EtherType           | < NONE >                         | EtherType | < NONE >           | EtherType        | < NONE >                         |
|                          |                | IP                  | <none></none>                    | P         | < NONE >           | P                | < NONE >                         |

Updated: Oct 15, 2013

Document ID: 116583